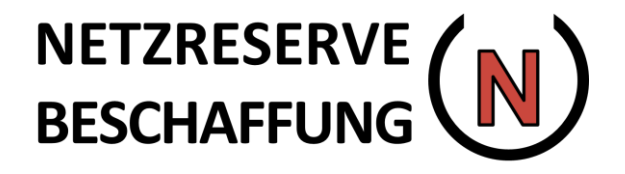

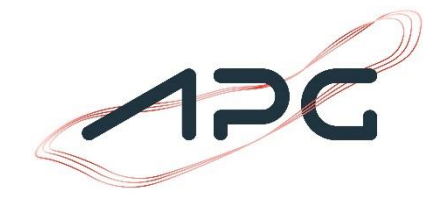

# Leitfaden zur Benutzung des Software-Tools zur Teilnahme an der Netzreserveausschreibung

Alle in diesem Leitfaden gezeigten Daten sind illustrative Beispiele und stehen in keinem Zusammenhang mit vergangenen oder gegenwärtigen Ausschreibungen. Die Daten haben keinen Anspruch auf Repräsentativität.

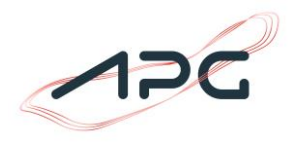

1

# Inhaltsverzeichnis

| 1 Allgemeines                                                  | 2      |
|----------------------------------------------------------------|--------|
| 2 Anmeldung                                                    | 2      |
| 2.1 Passwort ändern<br>2.1 Anmeldemaske und Benutzeroberfläche | 2<br>3 |
| 3 Anlagen                                                      | 4      |
| 4 Ausschreibungen                                              | 4      |
| 4.1 Ausschreibungsübersicht                                    | 4      |
| 4.2 Maske Gebotsabgabe (Einzelangebote)                        | 5      |
| 4.3 Gleichzeitiges Anlegen von mehreren Revisionen (Import)    | 7      |
| 4.3 Maske Gebotsabgabe (Kombinationsangebote)                  | 8      |
| 4.4 Gebotsübermittlung                                         | 8      |

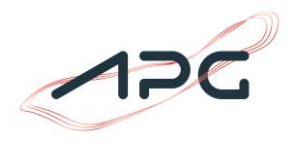

## **1 Allgemeines**

Die Angebotslegung der Netzreservebeschaffung 2025 wird über ein von APG zur Verfügung gestelltes Softwaretool abgewickelt. Das Softwaretool kann über

https://netzreserve.apg.at/

aufgerufen werden.

Bei Fragen zum Softwaretool steht APG unter marketoperations@apg.at bzw. unter +43(0) 50 320 56477 zur Verfügung.

# 2 Anmeldung

## 2.1 Passwort ändern

Zum Start der Angebotsphase erhalten alle potenziellen Anbieter sowohl eine E-Mail mit den Anmeldedaten als auch einen Tokengenerator. Über den Link in der E-Mail kann das Passwort gewählt und durch anschließende Auswahl der Schaltfläche "Passwort setzen" bestätigt werden.

| NETZRES<br>BESCHAF     |   |
|------------------------|---|
| Neues Passwort *       |   |
|                        | 0 |
| Passwort Wiederholen * |   |

# Leitfaden zur Benutzung des Software-Tools zur Teilnahme an der Netzreserveausschreibung

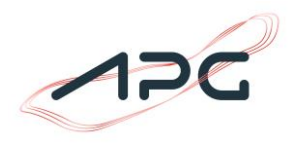

### 2.1 Anmeldemaske und Benutzeroberfläche

Mittels dem Benutzernamen, dem gewählten Passwort und Token aus dem Tokengenerator ist die Anmeldung unter <u>https://netzreserve.apg.at/</u> möglich:

|   | NETZRESERVE (N<br>BESCHAFFUNG    | 1 11 |
|---|----------------------------------|------|
|   | Benutzername * testfirmabenutzer |      |
| ~ | Passwort *                       | 1    |
|   | ( Token * )                      |      |
|   | Passwort vergessen               |      |
|   | Anmelden                         |      |

Über die Schaltfläche "Passwort vergessen" kann ein neues Passwort erstellt werden.

Nach erfolgter Anmeldung öffnet sich die Anbieteroberfläche. Diese ist in die Menüpunkte Anlagen und Ausschreibungen gegliedert.

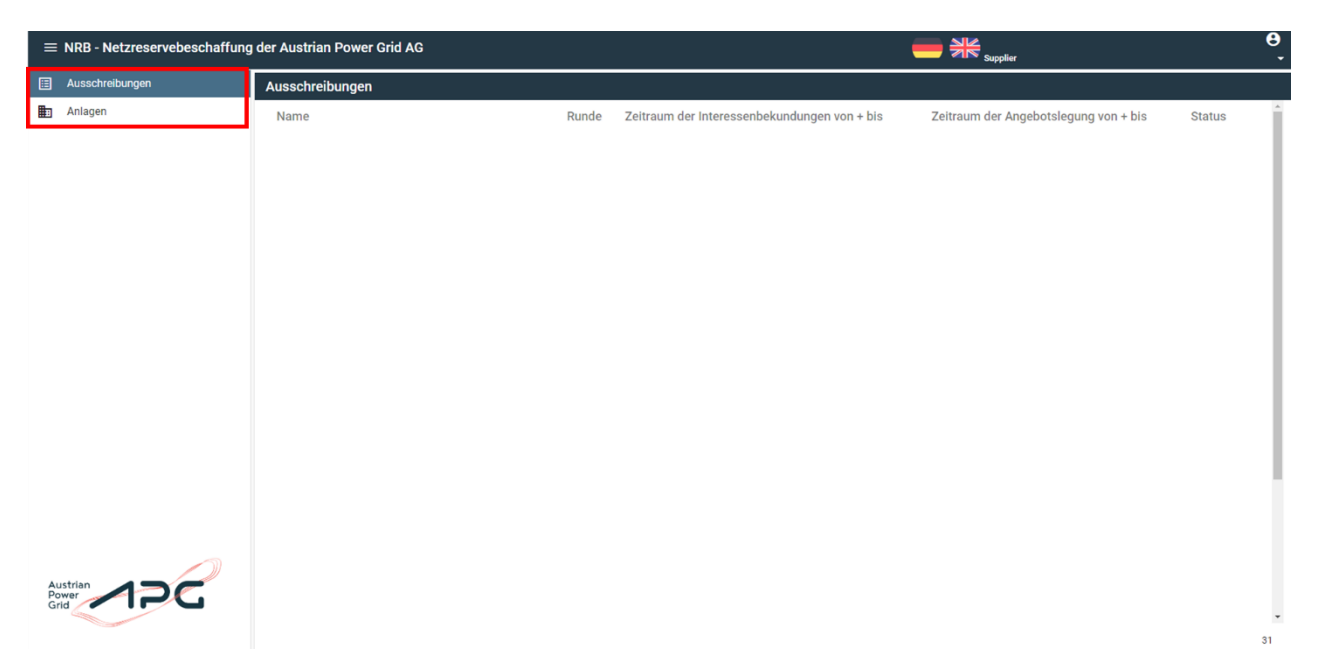

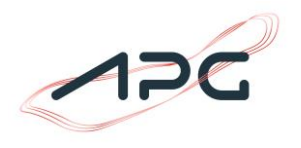

## 3 Anlagen

Im Menüpunkt Anlagen sind alle Anlagen gelistet, welche in der Interessensbekundung angegeben wurden. Das Einpflegen der Anlagen übernimmt die APG.

| = | ■ NRB - Netzreservebeschaffung der Austrian Power AG |                    |                       |                              | Testfirma Vorname Testfirma Nachname (Testfirma langer Name   Testfirma Standort) Supplier |           |          |         |  |  |
|---|------------------------------------------------------|--------------------|-----------------------|------------------------------|--------------------------------------------------------------------------------------------|-----------|----------|---------|--|--|
| ⊞ | Ausschreibungen                                      | Anlagen            |                       |                              |                                                                                            |           |          |         |  |  |
| ▦ | Anlagen                                              | Name               | Firma Name            | Art der Anlage               | Engpassleistung [MW]                                                                       | Kommentar | Geeignet | Inaktiv |  |  |
|   |                                                      | Testfirma Anlage 1 | Testfirma langer Name | Inländische Erzeugungsanlage |                                                                                            | 100       |          | Nein    |  |  |
|   |                                                      | Testfirma Anlage 2 | Testfirma langer Name | Inländische Erzeugungsanlage |                                                                                            | 150       | Ja       | Nein    |  |  |
|   |                                                      | Testfirma Anlage 3 | Testfirma langer Name | Inländische Erzeugungsanlage | lage 50                                                                                    |           | Ja       | Nein    |  |  |

Bei Auswahl einer Anlage werden Detailinformationen über die Anlage angezeigt. Neben der Art der Anlage wird auch die zugehörige Engpassleistung in MW als auch ein etwaiger Kommentar angezeigt. Ebenfalls wird über den Status der Eignung und der Aktivität der Anlage informiert.

| $\equiv$ NRB - Netzreservebeschaffung der Austria | an Power AG                                  | (                   | Supplier | hname (Testfirma langer Name   Testfirma Standort) 😝 |
|---------------------------------------------------|----------------------------------------------|---------------------|----------|------------------------------------------------------|
| E Ausschreibungen                                 | Anlage bearbeiten                            |                     | Zurück   |                                                      |
| 🖶 Anlagen                                         | - Name<br>Testfirma Anlage 1                 |                     |          |                                                      |
|                                                   | An der Anlage<br>Inländische Erzeugungsanlar | je Tingpossieistung | MW       |                                                      |
|                                                   | Kommentar                                    |                     |          |                                                      |
|                                                   |                                              |                     |          |                                                      |
|                                                   | 🖾 Geeignet 🗋 Inaktiv                         |                     |          |                                                      |

## 4 Ausschreibungen

## 4.1 Ausschreibungsübersicht

Im Menüpunkt Ausschreibung ist die aktuelle Netzreserveausschreibungen sichtbar. Zudem ist der Zeitraum der Interessensbekundung (in der Vergangenheit) als auch der Zeitraum für die Angebotslegung angegeben (Die angegebenen Zeiträume sind Beispiele).

| = | NRB - Netzreservebeschaffung | der Austrian Power AG    |       |                                              | - | Testfirma Vorname Testfirma Nachname (Testfirma langer N<br>Supplier | Name   Testfirma Standort) 😫 |
|---|------------------------------|--------------------------|-------|----------------------------------------------|---|----------------------------------------------------------------------|------------------------------|
|   | Ausschreibungen              | Ausschreibungen          |       |                                              |   |                                                                      |                              |
|   | Anlagen                      | Name                     | Runde | Zeitraum der Interessenbekundungen von + bis |   | Zeitraum der Angebotslegung von + bis                                | Status                       |
|   |                              | Testausschreibung 2025 R |       | 1 28.02.2025 00:00 - 28.03.2025 24:00        |   | 01.04.2025 00:00 - 05.04.2025 24:00                                  | Geöffnet                     |

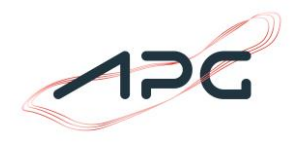

### 4.2 Maske Gebotsabgabe (Einzelangebote)

Durch Auswahl der Ausschreibung wird der Menüpunkt Gebotsabgabe geöffnet.

| Ausschreibungen | Gebotsabgabe                                                                                                    |                                      |                                                                                                    | Gebote abgeben                              |
|-----------------|----------------------------------------------------------------------------------------------------|--------------------------------------|----------------------------------------------------------------------------------------------------|---------------------------------------------|
| 1 Anlagen       | Name           Testausschreibung 2025 R           Runde ()         1         2           Zeitsaun der Interessenbekundungen         28.02.2025         28.03.2025           Ven 0000 bis 2400 (rikkuske) | Veröffentlichungsdatum<br>01.04.2025 | Zetraum der Angebotslegung<br>01.04.2025 – 05.04.2025<br>Von 00.00 bis 2400 (rikkusive)<br><b>Gebote</b><br>Es wurden noch keine Gebote abgegeben. |                                             |
|                 |                                                                                                    | Ës                                   | Gebotskombinationen<br>wurden noch keine Kombinationsgebote abgegebe                                                                               | Neues Gebot<br>m.<br>Neue Gebotskombination |

Durch Klick auf die Schaltfläche "Neues Gebot" können Angebote für die Netzreserveausschreibung erstellt werden. Dafür sind folgende Angaben erforderlich:

#### • Die für das Gebot bestimmte Anlage

Besteht die Möglichkeit für mehrere Anlagen Gebote zu legen, ist die jeweilige Anlage, für welche das Angebot abgegeben werden soll, auszuwählen:

| Gebot Anlage: * |                    |  |  |  |  |  |
|-----------------|--------------------|--|--|--|--|--|
| G-1             | Testfirma Anlage 1 |  |  |  |  |  |
|                 | Testfirma Anlage 2 |  |  |  |  |  |
|                 | Testfirma Anlage 3 |  |  |  |  |  |

#### Das Produkt

Gebote können für verschiedene Produkte abgegeben werden, welche aus einer Liste nach Kapitel 4 der Ausschreibungsunterlagen auszuwählen sind:

| Pro | dukt(e): *                        |
|-----|-----------------------------------|
| 0   | Jahr<br>01.10.2025 - 30.09.2026   |
| 0   | Winter<br>01.10.2025 - 31.03.2026 |
| 0   | Sommer<br>01.05.2026 - 30.09.2026 |

\*Bei der Auswahl des Sommerproduktes ist <u>es zusätzlich erforderlich den exakten Zeitraum</u> (nach Kapitel 4.2c der Ausschreibungsunterlagen) über die Schaltflächen "Start" und "Ende" anzugeben:

# Leitfaden zur Benutzung des Software-Tools zur Teilnahme an der Netzreserveausschreibung

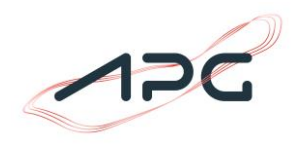

| Produkt(e): *<br>O Jahr<br>01.10.2025 - 30.09 | 9.2026     |   |  |  |  |
|-----------------------------------------------|------------|---|--|--|--|
| O Winter 01.10.2025 - 31.03                   | 3.2026     |   |  |  |  |
| Sommer<br>01.05.2026 - 30.09                  | 9.2026     |   |  |  |  |
| Kommentar                                     |            |   |  |  |  |
| 01.04.2026                                    | Ende *     |   |  |  |  |
| 01.05.2026                                    | 30.09.2026 | * |  |  |  |
| 01.06.2026                                    |            |   |  |  |  |

• Die zur Anlage bzw. Angebot zugehörigen Revision(en)

| Bis*                                     |                                                                                                    |
|------------------------------------------|----------------------------------------------------------------------------------------------------|
| 24.06.2026 - 24:00                       |                                                                                                    |
| chen müssen nach Kapitel 5.6 der         |                                                                                                    |
| erlagen zusätzliche Flexibilitäten angeg | eben werden.                                                                                                    |
| Na                                       |                                                                                                    |
| Alternativen Zeitraum hinzufugen         |                                                                                                    |
|                                          |                                                                                                    |
|                                          | MV                                                                                                    |
|                                          | -                                                                                                    |
|                                          |                                                                                                    |
|                                          | 24.06.2026 – 24:00<br>chen müssen nach Kapitel 5.6 der<br>erlagen zusätzliche Flexibilitäten angeg<br>Alternativen Zeitraum hinzufügen |

Über die Schaltfläche "Neue Revision" können Revisionen angegeben werden. Die angegebenen Revisionen gehen in die Bewertung der Produkte (nach Kapitel 13 der Allgemeinen Vertragsbedingungen) ein. Es ist auch möglich mehrere Revisionen anzugeben. Zur Vereinfachung der Eingabe gibt es die Möglichkeit mehrere Revisionen in einem Arbeitsgang anzulegen (siehe dazu: 4.3 Gleichzeitiges Anlegen von mehreren Revisionen (Import))

Neben Start und Enddatum in stündlicher Auflösung müssen auch Angaben zur Disponierbarkeit und zur Teilbarkeit der Revision gemacht werden. In Falle von Revisionen, welche nur einen Teil der Anlage betreffen, ist es erforderlich die verfügbare Netzreserveleistung während der Revision anzugeben (bei einer Revision der gesamten Anlage ist dieser Wert mit 0 MW anzugeben). Im Falle von Revisionen >2 Wochen sind gemäß den II\_Ausschreibungsbedingungen Kapitel 5.6 zusätzliche Flexibilitäten anzugeben.

#### • Der Angebotswert

Hier wird der angebotene Preis für die Leistungsvorhaltung der gewählten Anlage für den gewählten Produktzeitraum in Euro angegeben.

# Leitfaden zur Benutzung des Software-Tools zur Teilnahme an der Netzreserveausschreibung

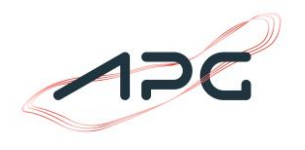

Hinweis: Der Angebotswert ist für die gesamte gewählte Anlage in Euro anzugeben. Nicht in Euro pro MW!

• Kommentar

Für jedes Angebot kann ein Kommentar angegeben werden. Zum Beispiel ist hier der Grund für eine allfällige Revision anzugeben.

| Gebot A | Anlage: *                  | Produkt(e): *                                                                                                   | Revision(en): *                                                                                                    |                                                                                                    |                                                   | Angebotswert: | *          |
|---------|----------------------------|----------------------------------------------------------------------------------------------------|----------------------------------------------------------------------------------------------------|----------------------------------------------------------------------------------------------------|---------------------------------------------------|---------------|------------|
| G-1     | TestAnlage1                | O Jahr<br>01.10.2025 - 30.09.2026                                                                               | Von *<br>03.06.2026 - 00:00                                                                                                    | Bis*<br>24.06.2026 -                                                                                                    | 24:00                                             | 100000        | €          |
|         | TestAnlage2<br>TestAnlage3 | Winter           01.10.2025 - 31.03.2026           Sommer           01.05.2026 - 30.09.2026           Kommentar | ↓         Für Revisionen > 2 W           II_Ausschreibungsun           Von *           01.05.2026         -           03.08.2026         -           00.00 | Vochen müssen nach Kapitel 5.6<br>tterlagen zusätzliche Flexibilitäte<br>22.05.2026 –<br>Bis*<br>24.08.2026 –<br>Alternativen Zeitraum hinzufüg | der<br>nangegeben werden.<br>24:00 💼 🗑<br>24:00 💼 |               |            |
|         |                            | Start* Ende* 30.09.2026 *                                                                                       | 0                                                                                                    |                                                                                                    | MW                                                |               |            |
|         |                            |                                                                                                    | Frühester Zeitpunkt *                                                                                                    | 🗌 Teilbar                                                                                                    | Î                                                 |               |            |
|         |                            |                                                                                                    | 01.05.2026 - 00;00                                                                                                    |                                                                                                    | Ē                                                 |               |            |
|         |                            |                                                                                                    | Spätester Zeitpunkt *<br>31.08.2026 – 00;00                                                                                                    |                                                                                                    |                                                   |               |            |
|         |                            |                                                                                                    | Neue Revision                                                                                                    |                                                                                                    |                                                   |               |            |
|         |                            |                                                                                                    | Revisionen importieren                                                                                                    | Import-Vorlage herunterladen                                                                                                    | Revisionen exportieren                            | Löschen       | Übernehmen |
|         |                            |                                                                                                    |                                                                                                    |                                                                                                    |                                                   |               |            |

Durch Klick auf die Schaltfläche wird die Auswahl bestätigt. Nun können weitere Angebote hinzugefügt, aber auch bestehende Angebote bearbeitet oder gelöscht werden.

## 4.3 Gleichzeitiges Anlegen von mehreren Revisionen (Import)

Über den Button ist es möglich, mehrere Revisionen in einem Arbeitsschritt anzulegen. Dies ist dann vorteilhaft, wenn z.B. über einen längeren Zeitraum nur stündliche Revisionszeiten stattfinden. Durch die gesammelte Eingabe werden viele Einzeleingaben vermieden.

Die Revisionen werden in einem vorgegebenen Format über die **Zwischenablage** des Benutzers eingelesen. Dies ist sofort ab dem Zeitpunkt der Gebotsbearbeitung möglich.

Um die Daten erfolgreich einlesen zu können, ist das Einhalten der folgenden Struktur notwendig:

| Revision Von     | Revision Bis     | Teilbar   | Disponierbar | Verfügbare Leistung | Frühester Zeitpunkt | Spätester Zeitpunkt |
|------------------|------------------|-----------|--------------|---------------------|---------------------|---------------------|
| TT.MM.JJJJ HH:MM | TT.MM.JJJJ HH:MM | NEIN / JA | NEIN / JA    | XX,XX               | TT.MM.JJJJ HH:MM    | TT.MM.JJJJ HH:MM    |

Die Eingabe muss zwingend aus sieben Spalten bestehen. Die Angabe von Beginn und Ende, der Teilbarkeit und Disponierbarkeit wie auch der Verfügbaren Leistung sind Pflichtangaben. Es kann eine beliebige Anzahl von Zeilen eingelesen werden.

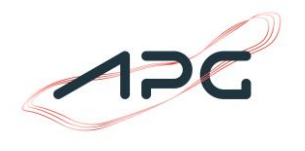

| Über den Button Import-Vorlage herunterladen ist es möglich eine .xlsx Datei herunterzuladen. Der Button steht nach dem Klick auf |   |                  |                  |         |              |                     |                     |                     |  |
|----------------------------------------------------------------------------------------------------|---|------------------|------------------|---------|--------------|---------------------|---------------------|---------------------|--|
| Neue Revision zur Verfügung. Die Vorlage spiegelt die oben gennannte Struktur wider und ist mit Beispieldaten gefüllt.            |   |                  |                  |         |              |                     |                     |                     |  |
|                                                                                                    |   | А                | В                | С       | D            | E                   | F                   | G                   |  |
|                                                                                                    | 1 | Revision Von     | Revision Bis     | Teilbar | Disponierbar | Verfügbare Leistung | Frühester Zeitpunkt | Spätester Zeitpunkt |  |
|                                                                                                    | 2 | 13.04.2023 10:00 | 13.04.2023 12:00 | NEIN    | AL           | 10,625              | 13.04.2023 08:00    | 13.04.2023 16:00    |  |
|                                                                                                    | 3 | 13.05.2023 08:00 | 18.05.2023 16:00 | NEIN    | NEIN         | 10                  |                     |                     |  |
|                                                                                                    | 4 | 13.05.2023 08:00 | 18.05.2023 16:00 | Nein    | Nein         | 0                   |                     |                     |  |
|                                                                                                    | - |                  |                  |         |              |                     |                     |                     |  |
| Durch Markieren aller Zeilen und die Tastenkombination (STR + C) werden die Daten in der Zwischenablage des Benutzers             |   |                  |                  |         |              |                     |                     |                     |  |
| gespeichert. Das Einlesen erfolgt dann über den Button                                                                            |   |                  |                  |         |              |                     |                     |                     |  |
| Ein Export bereits angelegter Revisionen ist ebenfalls über den Button möglich.                                                   |   |                  |                  |         |              |                     |                     |                     |  |

## 4.3 Maske Gebotsabgabe (Kombinationsangebote)

Es ist möglich für bereits bestehende Angebote in Kombination anzubieten. Dies erfolgt über die Schaltfläche

#### Neue Gebotskombination

Eine Kombination von Angeboten ist nur möglich, wenn auch Angebote für die einzelnen Anlagen abgegeben wurden. Bei einem Kombinationsangebot wird nur ein Angebotswert für die gesamte Kombination an Angeboten angegeben.

| Kombi-<br>Gebot | Gebot(      | e): * | TestAnlage1                                                                                                    | Angebotswert*<br>280000 € |                       |
|-----------------|-------------|-------|----------------------------------------------------------------------------------------------------|---------------------------|-----------------------|
| K-1             | <b>&gt;</b> | G-1   | Sorimer (0.1.02.026) - 30.02.020)<br>Revision:03.06.26, 00:00 - 24.06.26, 24:00 (+ 2 weitere), 0 MW<br>Disponierbar: 01.05.2026 - 31.08.2026<br>Einzel-Angebotswert: 100.000,00 € | Kommentar                 |                       |
|                 | <b>&gt;</b> | G-2   | TestAnlage3<br>Jahr (01.10.2025 - 30.09.2026)<br>Einzel-Angebotswert: 200.000,00 €                                                                                                |                           |                       |
|                 |             | G-3   | TestAnlage3<br>Winter (01.10.2025 - 31.03.2026)<br>Einzel-Angebotswert: 120.000,00 €                                                                                              |                           |                       |
|                 |             | G-4   | TestAnlage3<br>Sommer (01.05.2026 - 30.09.2026)<br>Einzel-Angebotswert: 120.000,00 €                                                                                              |                           | Löschen<br>Übernehmen |

## 4.4 Gebotsübermittlung

Über die Schaltfläche "Gebote abgeben" wird die Eingabe bestätigt und die Angebote und eventuelle Kombinationsangebote werden an APG übermittelt.

| Gebotsabgabe                       |                        |                                 | Gebote |
|------------------------------------|------------------------|---------------------------------|--------|
| Name                               |                        |                                 |        |
| Testausschreibung 2025 R           |                        |                                 |        |
| Runde  1  2                        |                        |                                 |        |
| Zeitraum der Interessenbekundungen | Veröffentlichungsdatum | Zeitraum der Angebotslegung     |        |
| 28.02.2025 - 28.03.2025            | 01.04.2025             | 01.04.2025 - 05.04.2025         |        |
| Von 00:00 bis 24:00 (inklusive)    |                        | Von 00:00 bis 24:00 (inklusive) |        |

Alle Angebote und Kombinationsangebote in der Liste erhalten dadurch den Status "Abgegeben".

## Leitfaden zur Benutzung des Software-Tools zur Teilnahme an der Netzreserveausschreibung

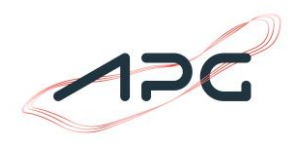

| Gebot Anlage: * |             | Produkt(e): *           | Revision(en): *                              |                        |         | Angebotswert: * |
|-----------------|-------------|-------------------------|----------------------------------------------|------------------------|---------|-----------------|
| G-1             | TestAnlage1 | OI.05.2026 - 30.09.2026 | Verfügbare Leistung: 0 [MW]<br>Disponierbar: |                        |         | 100.000,00 0    |
|                 |             |                         | Status:Abgegeben                             | Revisionen exportieren | Löschen | Bearbeiten      |
|                 |             |                         |                                              |                        |         |                 |

Ein Hinzufügen, Löschen und Bearbeiten von Angeboten und Kombinationsangeboten ist weiterhin bis zum Ende der Angebotsphase möglich.